# seca analytics **115** Instrucciones breves para la instalación

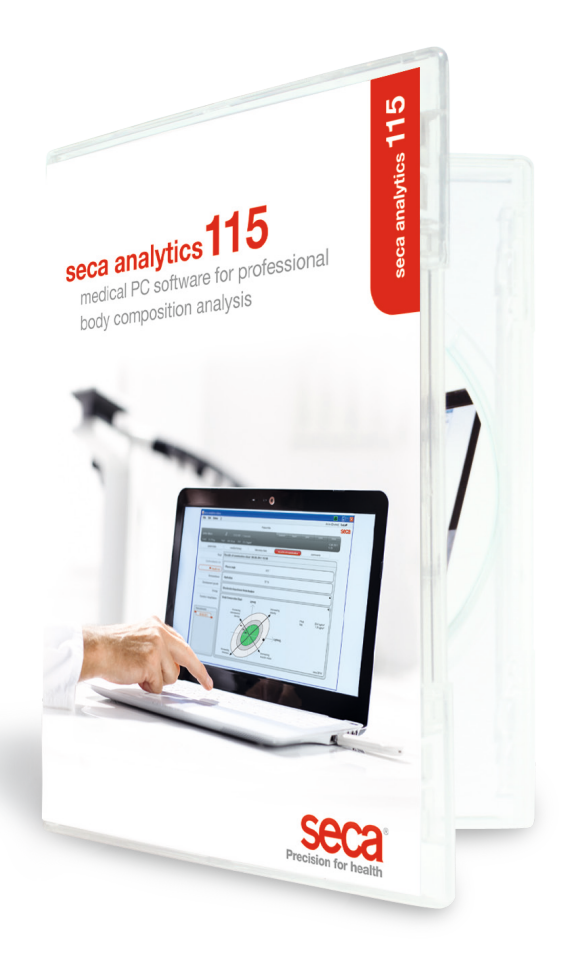

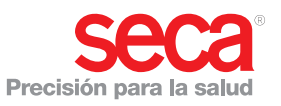

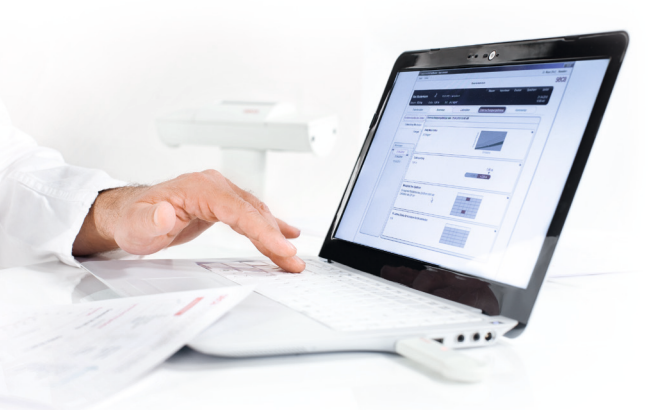

#### Instrucciones breves para la instalación

Instalar el monopuesto de trabajo

E stas instrucciones breves le indican lcómo poner en servicio su software seca analytics 115 de forma fácil y rápida junto con aparatos de medición inalámbricos 360° seca. Para ello únicamente son necesarios cuatro pasos:

| 1. Instalar el software         | P. 3-5   |
|---------------------------------|----------|
| 2. Liberar licencia monopuesto  | P. 6-8   |
| 3. Cambiar el idioma de diálogo | P. 9-10  |
| 4. Configuración inalámbrica    | P. 11-14 |

Encontrará instrucciones para realizar mediciones, para valorar resultados de exploración, para el funcionamiento de la red y la administración de usuarios, así como para todas las demás funciones del software, en la documentación detallada del usuario constituida por el manual de administrador y las instrucciones de uso que se encuentran en el DVD. Las instrucciones breves le mostrarán también el camino que lleva a estos documentos. **Para la instalación necesita derechos de administrador en su PC.** 

#### 1. Instalar el software

### Paso 1

Introducir el DVD. **Nota:** Si el DVD no arranca automáticamente, abrir el directorio del DVD en el Explorador de Windows y hacer doble clic en "Setup".

| 🔛 seca analytics 115 Setup                                                                                          |                                                                                                    |
|----------------------------------------------------------------------------------------------------|----------------------------------------------------------------------------------------------------|
| Seca a<br>Welcor<br>Setup Will in<br>continue, op<br>Select option<br>Select option<br>Seca analyti<br>Version 1.4. | Inalytics 115 ne stall seca analytics 115 on your computer. Click install to toons to set the install directory or Close to exit.  K too too the license terms.  O the license terms and conditions! |
|                                                                                                    | Qptions Ministell Qlose                                                                                                    |
| 」<br>授 seea analytics 115 Setup                                                                                     |                                                                                                    |
| seca a                                                                                                    | inalytics 115                                                                                                    |
| Seca Welco                                                                                                    | ne                                                                                                    |
| Setup will in continue, op                                                                                          | stail seca analytics 115 on your computer. Click install to<br>tions to set the install directory or Close to exit.                                                                                  |
| Select optio<br>analy<br>analy<br>analy                                                                             | n:<br>lics 115: complete<br>lics 115: client<br>lics 115: server                                                                                                    |
| seca analyti                                                                                                    | cs 115 <u>license terms</u> .                                                                                                    |
| Version 1.4.                                                                                                    | 2.0                                                                                                    |
| ivij agree to                                                                                                    | the license terms and conditions                                                                                                    |
|                                                                                                    |                                                                                                    |
|                                                                                                    |                                                                                                    |

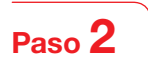

Seguir las indicaciones de la pantalla

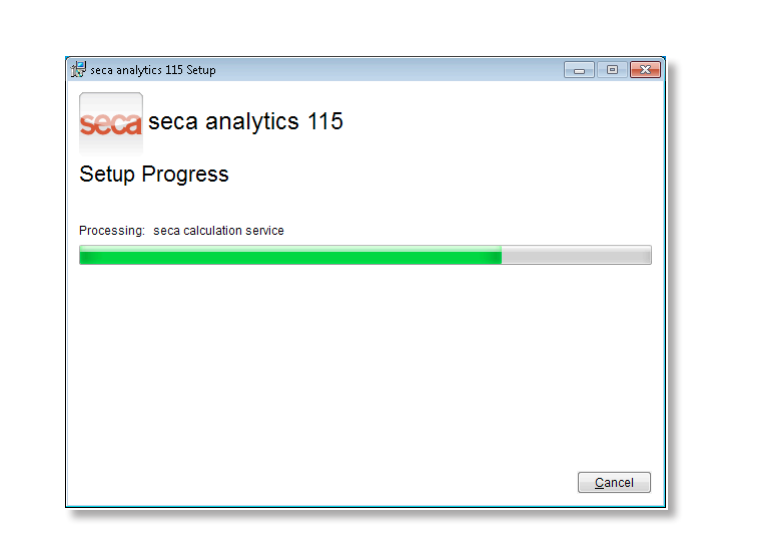

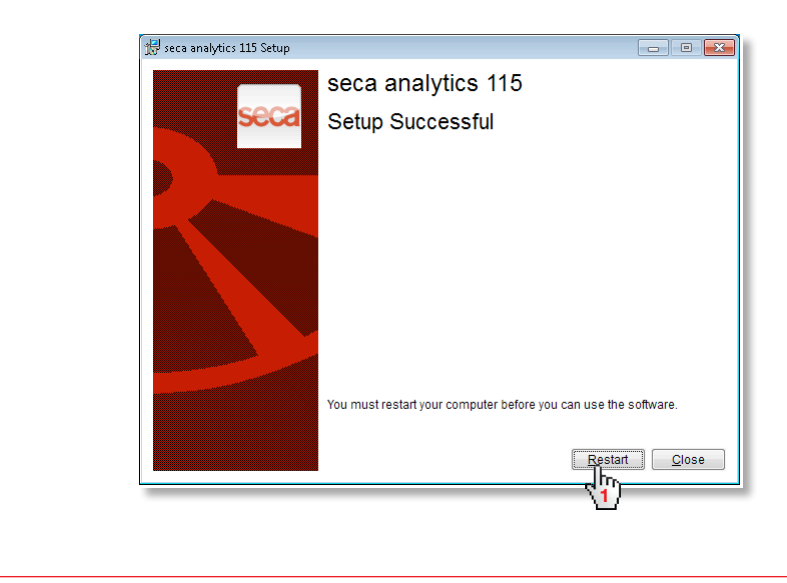

Red **seca 115**: Introducir dirección IP + puerto del servidor en la red, véase manual del administrador

| Base de datos<br>Dirección IP / n | ombre de 1 192.168.2.143                                |   |
|-----------------------------------|---------------------------------------------------------|---|
| 'uerto de red:<br>Lutilizar como  | 59285                                                   |   |
| Producto:                         | Número de lice Versión de soft Número de lice Duración: |   |
| TTOQUERO.                         | Numero de lice Version de son Numero de lice Duración.  | _ |
|                                   |                                                         |   |
|                                   |                                                         |   |
|                                   |                                                         |   |
|                                   |                                                         |   |
|                                   |                                                         |   |

#### 2. Liberar licencia monopuesto

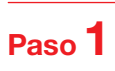

Iniciar el software seca

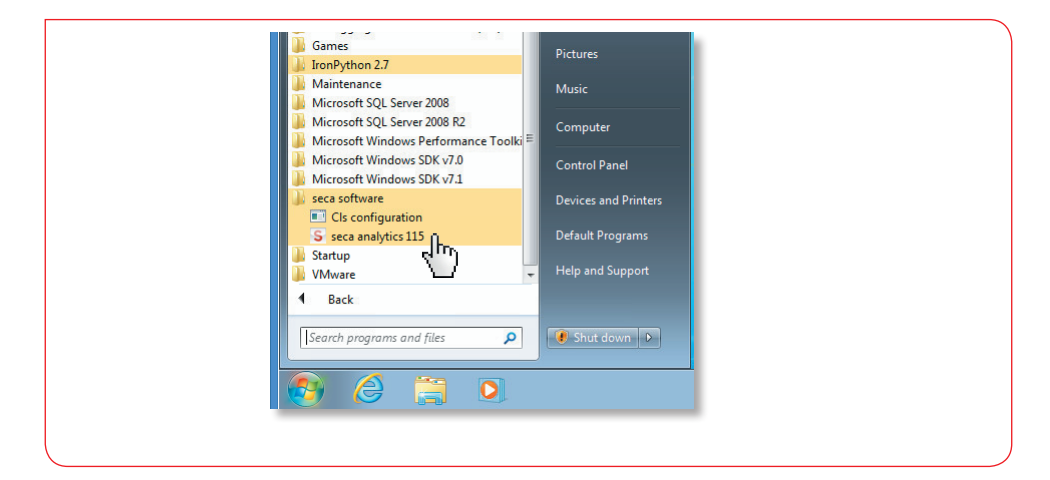

## Paso 2

Introducir el código de instalación (ver etiqueta adhesiva con la licencia en el interior de la funda del DVD) y generar el código de registro

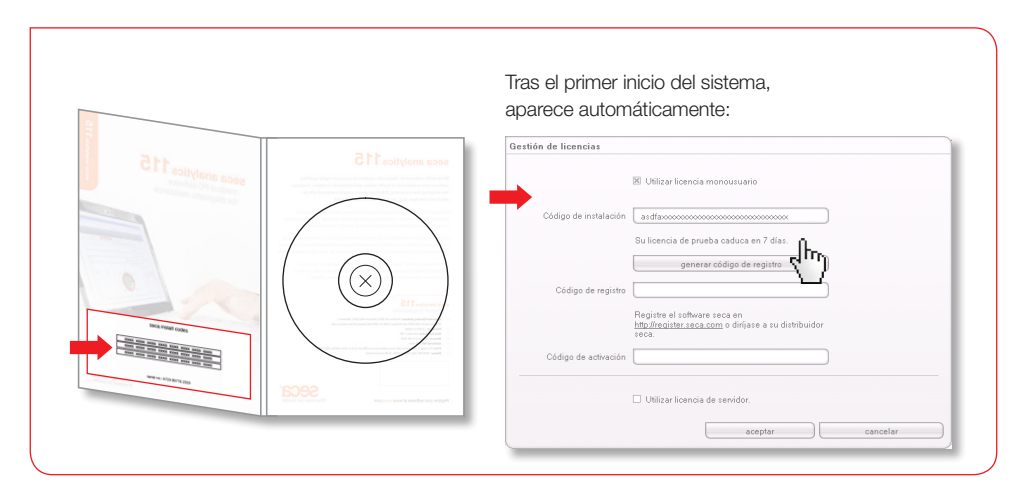

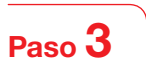

Introducir el código de registro generado en la página de Internet de seca para obtener el código de activación

| Registrar el software en: http                        | ::\/register.seca.com                                                                                                    |
|-------------------------------------------------------|----------------------------------------------------------------------------------------------------|
|                                                       |                                                                                                    |
|                                                       | Gestión de licencias                                                                                                    |
|                                                       | 🗵 Utilizar licencia monousuario                                                                                                    |
|                                                       | Córtino de instalación udeballar uvaldetmeRartibasu                                                                                                    |
|                                                       | Su licenzia de prueba caduca en 7 días                                                                                                    |
|                                                       | generar código de registro                                                                                                    |
|                                                       |                                                                                                    |
|                                                       | Registre el software seca en                                                                                                    |
|                                                       | http://wegister.seca.com<br>seca.                                                                                                    |
|                                                       | Código de activación                                                                                                    |
|                                                       |                                                                                                    |
|                                                       | Utilizar licencia de servidor.                                                                                                    |
|                                                       | aceptar cancelar                                                                                                    |
|                                                       |                                                                                                    |
|                                                       |                                                                                                    |
| 3 mat tomor di<br>Grif Domini<br>Q Jana - Q<br>Jang P | Alan Second Monet Labora<br>gant Sector (par 1<br>■ 0 2 2 2 2 2 2 2 2 2 2 2 2 2 2 2 2 2 2                                                                                                    |
| Google-                                               | Brinstele - Ø Stillstelet Battern / Chantien                                                                                                    |
|                                                       | Registro de software                                                                                                    |
|                                                       | The set of the set of the se |
|                                                       | Se encountry operations are on la base de dans de fonction serca y dessa<br>expensas.                                                                                                    |
|                                                       | Registrate do nere >                                                                                                    |
|                                                       | Ha olvidado la contraseña                                                                                                    |
|                                                       | y's and inginate per ha shidah su contravel d'Angl pode solicite su nana<br>commune.                                                                                                    |
|                                                       | Restantia Parte Ingeneta Publicatio de della seguinatia de una i                                                                                                    |
| (i) Feng                                              | Consist (Presidential)                                                                                                    |
|                                                       |                                                                                                    |
|                                                       |                                                                                                    |
|                                                       |                                                                                                    |
|                                                       |                                                                                                    |
|                                                       |                                                                                                    |

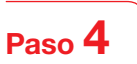

Recibir el código de activación por correo electrónico, introducirlo y finalizar la obtención de la licencia

| Código de instalación asdfaccoccoccoccoccoccoccoccoccoccoccoccocco                                                                | Eódigo de instalación E | Utilizar licencia monousuano                                                                                    |
|----------------------------------------------------------------------------------------------------|-------------------------|----------------------------------------------------------------------------------------------------|
| Su licencia de prueba caduca en 7 días.  generar código de registro  Código de registro VCDOBXXXXXXXXXXXXXXXXXXXXXXXXXXXXXXXXXXXX | S                       |                                                                                                    |
| Código de registro VCDOBXXXXXXXXXXXXXXXXXXXXXXXXXXXXXXXXXXXX                                                                      |                         | u licencia de prueba caduca en 7 días.                                                                          |
| http://register.seca.com       o dirijase a su distribuidor         Seca.       X650DXXXXXXXXXXXXXXXXXXXXXXXXXXXXXXXXXXX          | Código de registro      | VCD0BXXXXXXXXXXXXXXXXXXXXXXXXXXXXXXXXXXXX                                                                       |
| Utilizar licencia de servidor.                                                                                                    | Código de activación    | t <u>p://register.seca.com</u> o diríjase a su distribuidor<br>eca.<br>X650DXXXXXXXXXXXXXXXXXXXXXXXXXXXXXXXXXXX |
| aceptar francian                                                                                                    |                         | ) Utilizar licencia de servidor.                                                                                |
| (iii)                                                                                                    |                         | aceptar (hr)                                                                                                    |
|                                                                                                    |                         |                                                                                                    |
|                                                                                                    |                         |                                                                                                    |
|                                                                                                    |                         |                                                                                                    |

## 3. Cambiar el idioma de diálogo

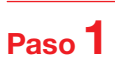

Iniciar el software seca

| Windows Media Player     Windows Update                               |  |
|-----------------------------------------------------------------------|--|
| Accessories                                                           |  |
| Application Verifier (x64)                                            |  |
| Debugging Tools for Windows (x64)                                     |  |
| IronPython 2.7                                                        |  |
| Maintenance Music                                                     |  |
| Microsoft SQL Server 2008 R2<br>Microsoft Windows Differences Table E |  |
| Microsoft Windows Performance Toolki =                                |  |
| Microsoft Windows SDK v7.1                                            |  |
| Cls configuration                                                     |  |
| S seca analytics 115                                                  |  |
| 🖟 VMware                                                              |  |
| Back                                                                  |  |
| Search programs and files                                             |  |
|                                                                       |  |
|                                                                       |  |
|                                                                       |  |
|                                                                       |  |
|                                                                       |  |
|                                                                       |  |
|                                                                       |  |
| ➡                                                                     |  |
|                                                                       |  |
|                                                                       |  |
|                                                                       |  |
|                                                                       |  |
| seca analytics 115                                                    |  |
|                                                                       |  |
|                                                                       |  |
|                                                                       |  |
| Usuario: admin ••••••                                                 |  |
| Usuario: admin                                                        |  |
| Usuario: admin                                                        |  |
| Usuario: admin                                                        |  |
| Usuario: admin<br>Contraseña: xxxxx<br>aceptar<br>2                   |  |
| Usuario: admin<br>Contraseña: xxxxx<br>aceptar<br>2                   |  |
| Usuario: admin<br>Contraseña: xxxxx<br>aceptar<br>2                   |  |
| Usuario: admin<br>Contraseña: xxxxx<br>aceptar<br>2                   |  |
| Usuario: admin<br>Contraseña: xxxxx<br>aceptar<br>2                   |  |

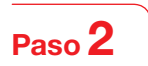

Acceder a la ventana de diálogo "Ajustes"

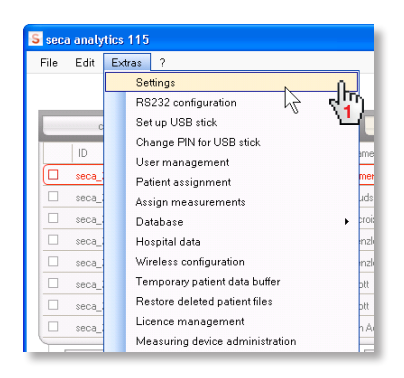

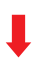

| Configuración            |                         |          |
|--------------------------|-------------------------|----------|
| Generalidades            |                         |          |
| Idioma de diálogo:       | Español-ES              | •        |
| Formato de hora:         | Alemán-DE<br>Inglés-UK  | 0        |
| Formato de fecha:        | Inglés-US<br>Español-ES |          |
| Formato de nombre:       | Español-MX<br>Finés-FI  | <b>n</b> |
| Formato de la dirección: | Global                  |          |

#### 4. Configuración inalámbrica

Instrucciones breves

La configuración de una red inalámbrica es el camino más corto para establecer una transmisión de datos entre aparatos situados en un radio de 360°. **Consejo:** Para una transmisión de datos más rápida, le aconsejamos conectar el mBCA al PC a través de Ethernet. Encontrará más información en el manual del administrador del software y del mBCA.

#### Paso 1

Conectar el adaptador USB inalámbrico seca 456 e iniciar el ordenador

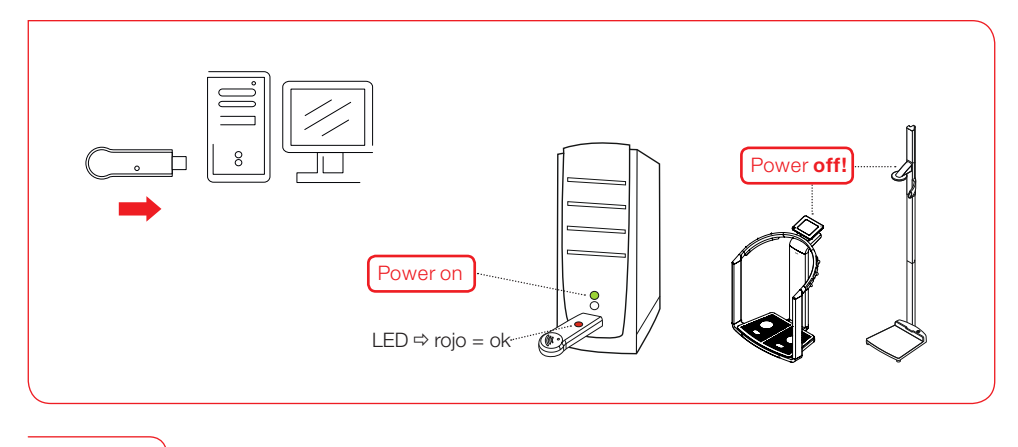

### Paso 2

Iniciar el software seca

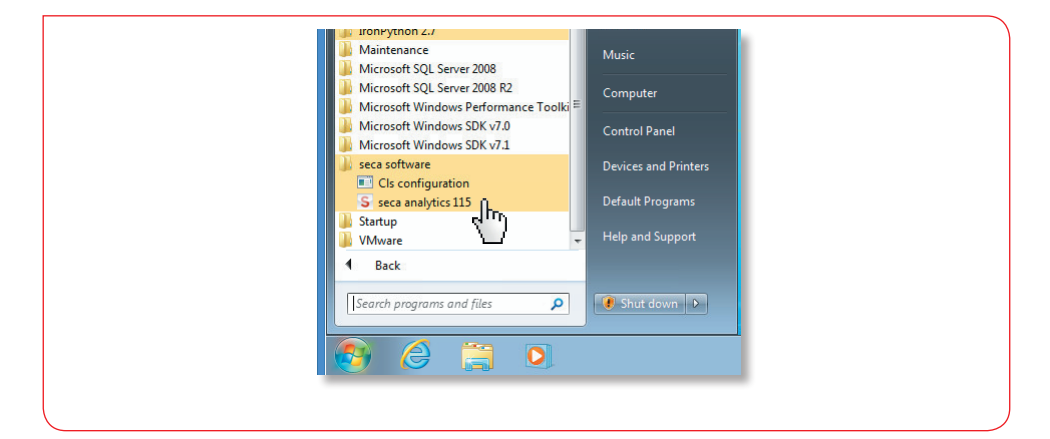

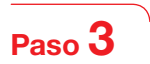

Acceder a la ventana de diálogo "configuración inalámbrica"

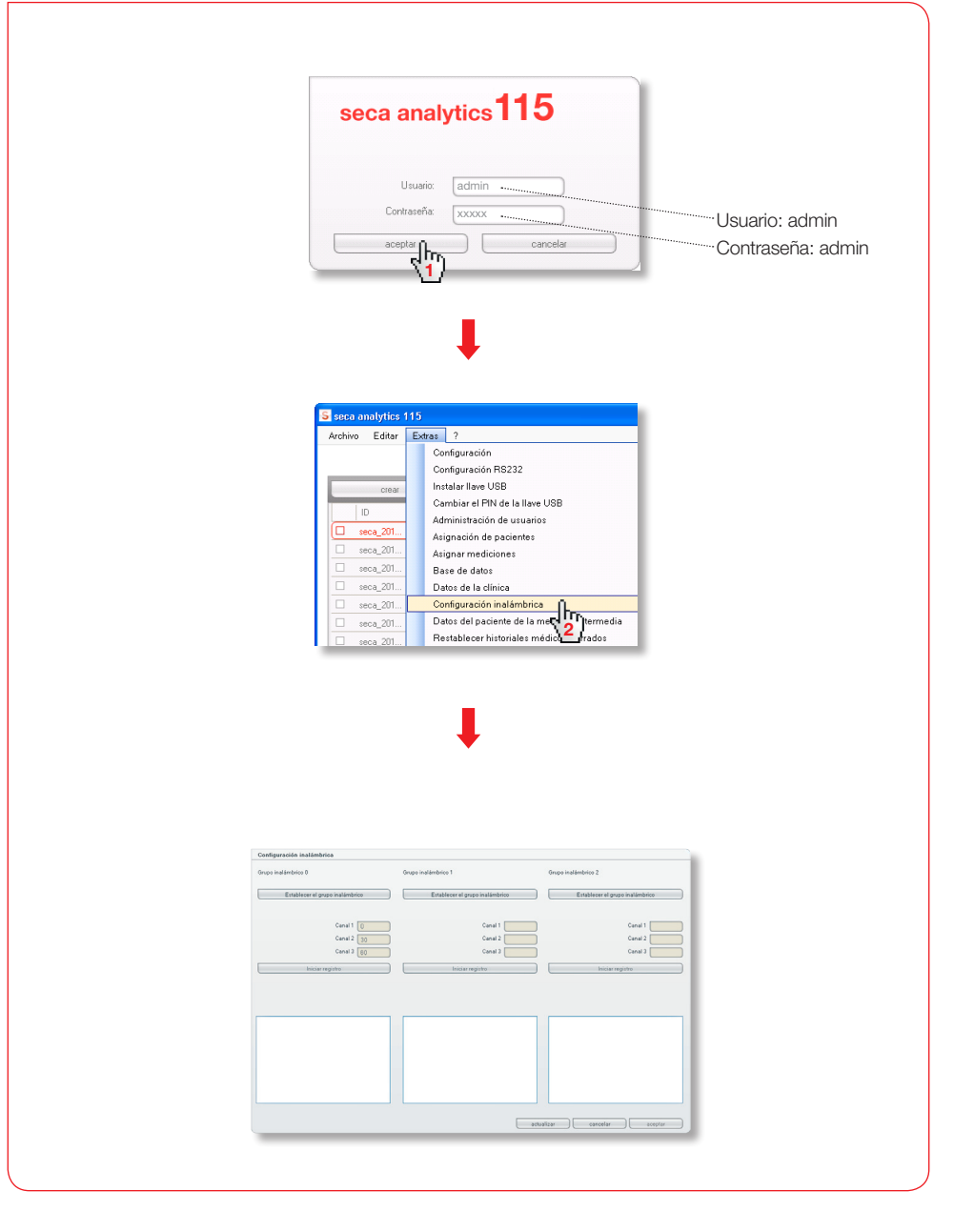

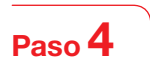

Buscar canales inalámbricos (automáticamente) e iniciar sesión con el aparato

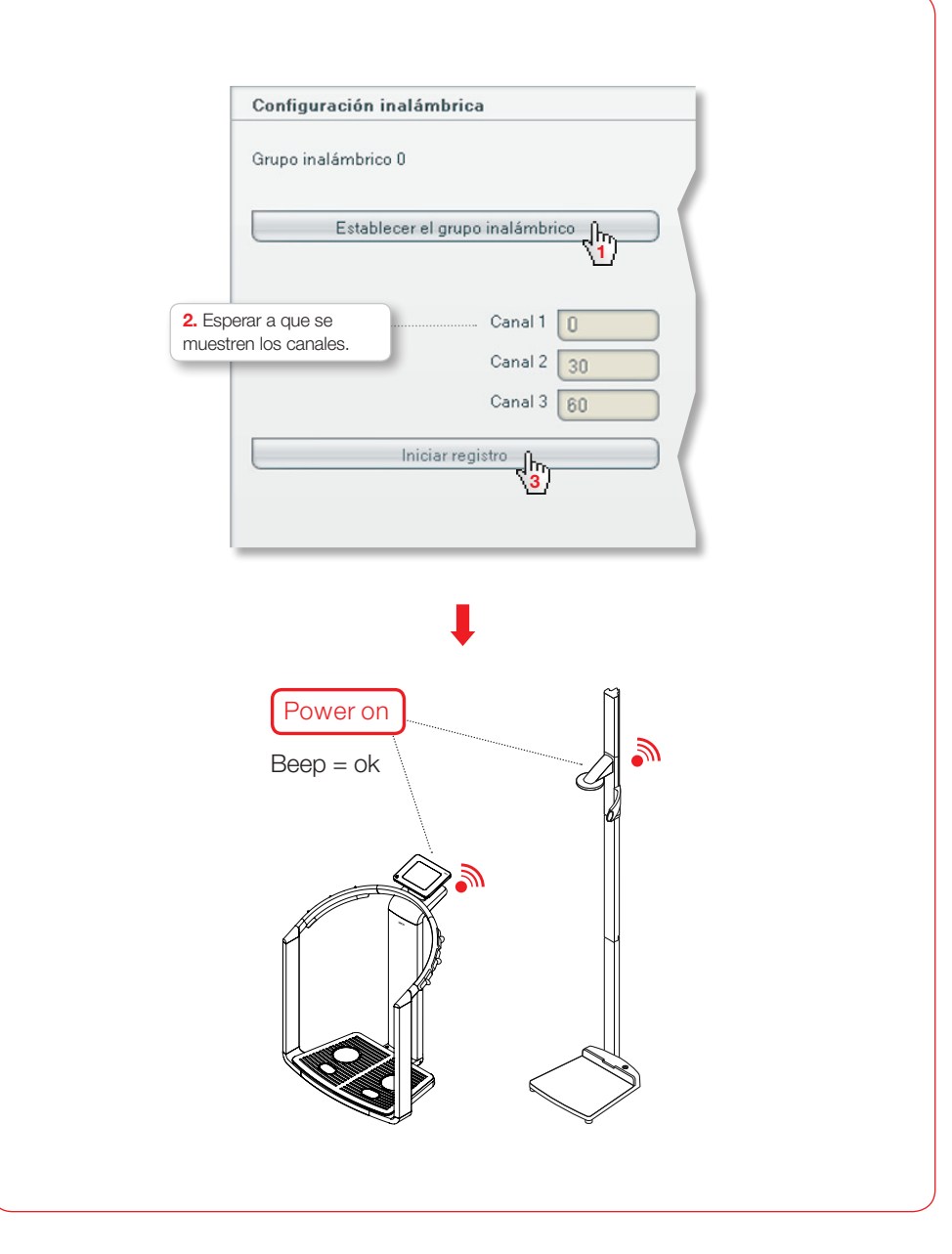

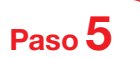

Memorizar los dispositivos registrados y finalizar la configuración

| disposit                   | rar a que se muestren los<br>tivos conectados.                                                                                                    | 3. Esperar a que los dispositivos conectados<br>se muestren con los números de serie.                                                                                                    |
|----------------------------|----------------------------------------------------------------------------------------------------|----------------------------------------------------------------------------------------------------|
| Configura                  | ción inalámbrica                                                                                                    | Configuración inalámbrica                                                                                                    |
| Grupo inalá                | imbrico 0                                                                                                    | Grupo inalámbrico 0                                                                                                    |
|                            | Establecer el grupo inalámbrico                                                                                                    | Establecer el grupo inalámbrico                                                                                                    |
| Están dispo                | onibles los siguientes canales                                                                                                    | Están disponibles los siguientes canales                                                                                                    |
|                            | Canal 1 0<br>Canal 2 30                                                                                                    | Canal 1                                                                                                    |
|                            | Canal 3 60                                                                                                    | Canal 3 60                                                                                                    |
|                            | Terminar registro                                                                                                    | Terminar registro                                                                                                    |
| Encienda to<br>inalámbrico | odos los aparatos para el grup <mark>o 2.</mark><br>o seleccionado.                                                                                                    |                                                                                                    |
|                            |                                                                                                    | Se han registrado los siguientes aparatos:                                                                                                    |
| mBCA<br>Tallímetro         |                                                                                                    | mBCA 01515201109207<br>Tallímetro 01274201109207                                                                                                    |
|                            |                                                                                                    |                                                                                                    |
|                            |                                                                                                    |                                                                                                    |
|                            | Configuración inslámbrica<br>Grupo inslámbrico 0 Grupo inslámbrico                                                                                                    | o 1 Grupo inslámbrico 2                                                                                                    |
|                            | Configuración inalámbrica       Grupo inalámbrico 0     Qrupo inalámbrico       Establecer el grupo inalámbrico     Establecer                                                                                                    | o 1 Grupo inslámbrico 2<br>Ectatelecer el grupo inslámbrico                                                                                                    |
|                            | Centiguración inalámbrica<br>Grupe inalámbrico 0 Grupe inalámbrico<br>Estániecer el grupe inalámbrico Estable<br>Están disponibles los siguientes canales<br>Canal 1 0                                                                                                    | o 1 Grupo inslámbrico 2<br>Canal 1 Canal 1 Canal 1                                                                                                    |
|                            | Configuración inalámbrica<br>Grupo inalámbrico 0 Grupo inalámbrico Establecer el grupo inalámbrico Estable<br>Están disponibles los siguientes canales<br>Canal 1 0<br>Canal 2 00<br>Canal 3 00                                                                                                    | e 1 Grupo inslámbrico 2<br>lecer el grupo inslámbrico<br>Canal 1 Canal 2 Canal 2<br>Canal 2 Canal 2                                                                                                    |
|                            | Configuración inalámbrica       Grupo inalámbrico 0     Grupo inalámbrico       Establecer al grupo inalámbrico     Establecer al grupo inalámbrico       Están disponibles los siguientes canales     Canal 1       Canal 2     Canal 2       Grupo inalámbrico     Están disponibles los siguientes canales                                                                                                    | o 1 Grupo inalámbrico 2<br>lecer el grupo inalámbrico Canal 1<br>Canal 2<br>Canal 2<br>Canal 3<br>Dicia registe<br>Inicia registe                                                                                                    |
|                            | Configuración inslámbrica<br>Grupo inslámbrico 0 Grupo inslámbrico Establecer el grupo inslámbrico Estable<br>Estálecer el grupo inslámbrico Estable<br>Estále disponibles los siguientes canáles<br>Granal 2 00<br>Canal 3 60<br>Terminiser registro<br>Se bara septimendo los ricinisetes a searator:                                                                                                    | e 1 Qupo inslámbrico 2<br>teor el pupo inslámbrico<br>Canal 1<br>Canal 2<br>Canal 3<br>Indiar registro                                                                                                    |
|                            | Configuración inslámbrica         Grupo inslámbrico 0       Grupo inslámbrico         Establecer el grupo inslámbrico       Establecer el grupo inslámbrico         Establecer el grupo inslámbrico       Establecer el grupo inslámbrico         Establecer el grupo inslámbrico       Establecer el grupo inslámbrico         Establecer el grupo inslámbrico       Establecer el grupo inslámbrico         Canal 1       Canal 2         Grupo inslámbrico       Establecer el grupo inslámbrico         Terminal registro       Canal 2         Se han registrodo los siguientes aparatos:       ESCA<br>Tallendo         DISSEQUIDO207       DISSEQUIDO207                                                                                                    | e 1 Grupo inslámbrico 2<br>Extradiscer el grupo inslámbrico<br>Canal 1 Canal 2 Canal 3 Canal 3 Canad 3 Canad 3 Canad 3 Canad 3 Canad 3 Canad 3 Canad 3 Canad 3 Canad 3 Canad 3 Canad 3 Canad 3 Canad 3 Canad 3 Canad 3 Canad 3 Canad 3 Canad 3 Canad 3 Canad 3 Canad 3 Canad 3 Canad 3 Canad 3 Canad 3 Canad 3 Canad 3 Canad 3 Canad 3 Canad 3 Canad 3 Canad 3 Canad 3 Canad 3 Canad 3 Can                                                                                                    |
|                            | Configuración inslámbrica         Grupo inslámbrico         Establecer el grupo inslámbrico         Establecer el grupo inslámbrico         Establecer el grupo inslámbrico         Establecer el grupo inslámbrico         Establecer el grupo inslámbrico         Canal 1         Canal 2         Canal 3         Occard 3         Be han registrado los siguientes aparatos:         BéCA<br>Talineto         01327401109007                                                                                                    | e 1 Grupe inslámbrice 2<br>lecer el grupe inslámbrice 2<br>Canal 1 Canal 1<br>Canal 2<br>Canal 3<br>licia registro<br>Incia registro                                                                                                    |
|                            | Configuración inalámbrica         Grupo inalámbrica         Establecer el grupo inalámbrica         Establecer el grupo inalámbrica         Establecer el grupo inalámbrica         Canal 1         Canal 2         Canal 2 | o 1 ango inslámbrico 2<br>Extralecer el grupo inslámbrico<br>Canal 2 and 2 and 2 a                                                                                                    |
|                            | Configuración inalámbrica         Orupo inalámbrico       Orupo inalámbrico         Establecer el grupo inalámbrico       Establecer         Establecer el grupo inalámbrico       Establecer         Establecer el grupo inalámbrico       Establecer         Canal 2       O         Canal 2       O         Canal 3       O         Terminiar registro       O         Se han registrado los siguientes aparatos:       D         MBCA       01274/031105927                                                                                                    | a l aupo inalámbrico 2<br>a nal a la aupo inalámbrico 2<br>Canal 2<br>Canal 2<br>Ca |

#### Acceder a las documentaciones

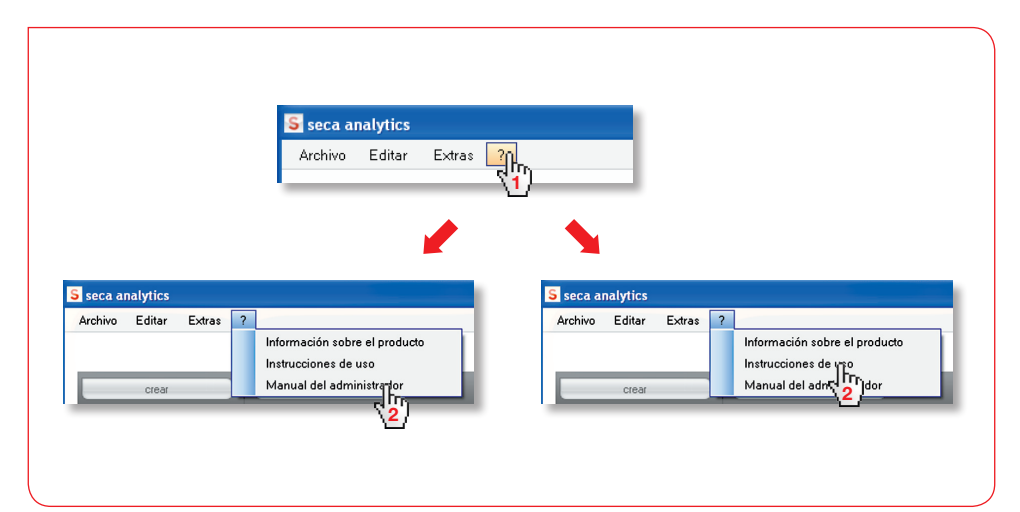

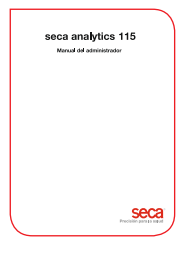

#### seca analytics **115**

Manual del administrador

- Administrar usuarios
- Establecer otros grupos inalámbricos
- Establecer la red de PC
- Configuración de dispositivo RS232
- Seleccionar impresora para mBCA
- ....

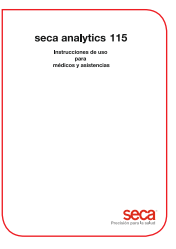

#### seca analytics **115**

Instrucciones de uso para médicos y asistencias

- Administrar historiales médicos seca
- Realizar mediciones
- Valorar resultados de exploración
- Imprimir informes de exploraciones
- Enviar historial médico seca a mBCA seca
- ....

## Sistemas médicos medición y de pesaje desde 1840

seca gmbh & co. kg Hammer Steindamm 9 – 25 22089 Hamburg - Alemania Telefon +49 40 20 00 00 0 Fax +49 40 20 00 00 50 technicalservice.de@seca.com

Todos los datos de contacto en www.seca.com

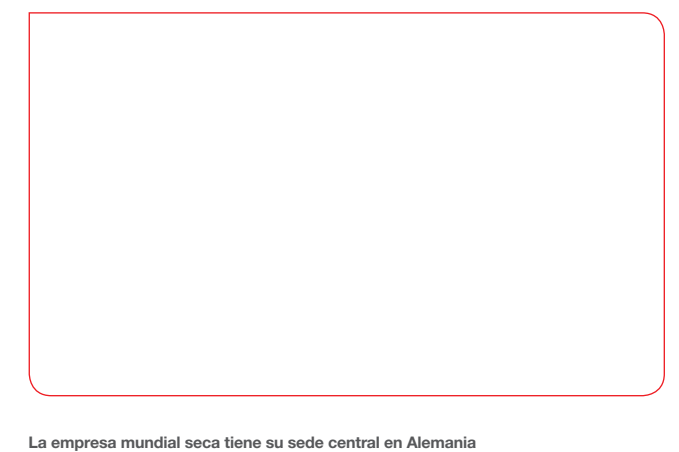

y sucursales en Francia, Gran Bretaña, Estados Unidos, Suiza, China, Japón,

México, Austria, Polonia, Oriente Medio, Brasil y Finlandia

Seca Precisión para la salud